#### **Agricultural Exemption Renewal**

(Click on a subject below to go directly to that section.)

- Agricultural Exemption Renewal Letter
- TNTAP Homepage
- Non-Logon Renewal Option
- Logon Renewal Option

#### **Agricultural Exemption Renewal Letter**

A new letter has been created by the Department of Revenue to inform taxpayers that their agricultural tax exemption is due for renewal. The letter includes a QR code that will take taxpayers to the TNTAP homepage. From here, they can renew their agricultural exemption by logging into their account. Taxpayers who do not have a TNTAP account can easily renew by using our convenient non-logon option.

| STATI<br>DEPART                                                                                                    | E OF TENNESSEE<br>MENT OF REVENUE                                                                                      |                                                                 |
|----------------------------------------------------------------------------------------------------|----------------------------------------------------------------------------------------------------|-----------------------------------------------------------------|
| Agricultural                                                                                                    | Tax Exemption Renewal                                                                                                  |                                                                 |
| September 5, 2023                                                                                                    |                                                                                                    |                                                                 |
| TEST BUSINESS<br>504 DEADERICK ST<br>NASHVILLE TN 37243-0200                                                                                                    | Letter ID:<br>Account ID:<br>Account Type:                                                                             | L1514641408<br>1001013946-SLC<br>Sales and Use Tax              |
|                                                                                                    |                                                                                                    |                                                                 |
| RE: Agricultural Sales and Use Tax Exemption 2                                                                                                    | 15132160 ending 12/2023                                                                                                |                                                                 |
| Your agricultural exemption is due to expire<br>qualify for the exemption in order to renew y<br>verification, we will mail you a new ceruficate<br>action needed on your part. | December 31, 2023. You will need<br>your exemption. Once we have rece<br>e. If you no longer qualify for the e         | to verify that you still<br>elved your<br>xemption, there is no |
| Please scan the QR code below to confirm yo<br>https://tntap.tn.gow/eservices/, go to Exempt<br>Exemption link, Use the Letter ID located in t                                  | our eligibility online. Once on TNTAI<br>lion/Registration and select the Rer<br>the top right-hand corner of this let | P,<br>iew Agricultural<br>ter.                                  |
|                                                                                                    |                                                                                                    |                                                                 |
| If you would like to renew by paper, please a<br>back to us at the address below or message                                                                                     | inswer the questions below, sign, a<br>us at https://revenue.support.tn.go                                             | nd mail the form<br>w.                                          |
| <ol> <li>You must meet at least one of the follow<br/>Please check all that apply.</li> </ol>                                                                                   | ing criteria to renew your agricultu                                                                                   | ral exemption.                                                  |
| <ul> <li>a. I am the owner or lessee of agric<br/>products were produced and sol<br/>government sources.</li> </ul>                                                             | ultural land from which <b>\$1,500</b> or n<br>d during the year, including payme                                      | nore of agricultural<br>nts from                                |
| <ul> <li>b. I am in the business of providing<br/>planting, harvesting, growing, rai<br/>maintenance of agricultural land</li> </ul>                                            | for-hire custom agricultural service<br>sing, or processing of agricultural p                                          | es for the plowing,<br>products or for the                      |
| c. 🔲 l am the owner of land that qual<br>Forest and Open Space Land Act                                                                                                    | fles for taxation under the provisio<br>of 1976 (Tenn. Code Ann. § 67-5-10                                             | ns of the Agricultural<br>01 et seq.).                          |
| Taxpaver Services Division • 5                                                                                                    | 00 Deaderick Street • Nashville, TN                                                                                    | 37242                                                           |

#### **TNTAP Homepage**

Welcome to the TNTAP Homepage. Here you can find links to important actions and information related to filing your taxes online for the state of Tennessee. You can reach the TNTAP Homepage by visiting <u>https://tntap.tn.gov/eservices/\_/</u> in your web browser.

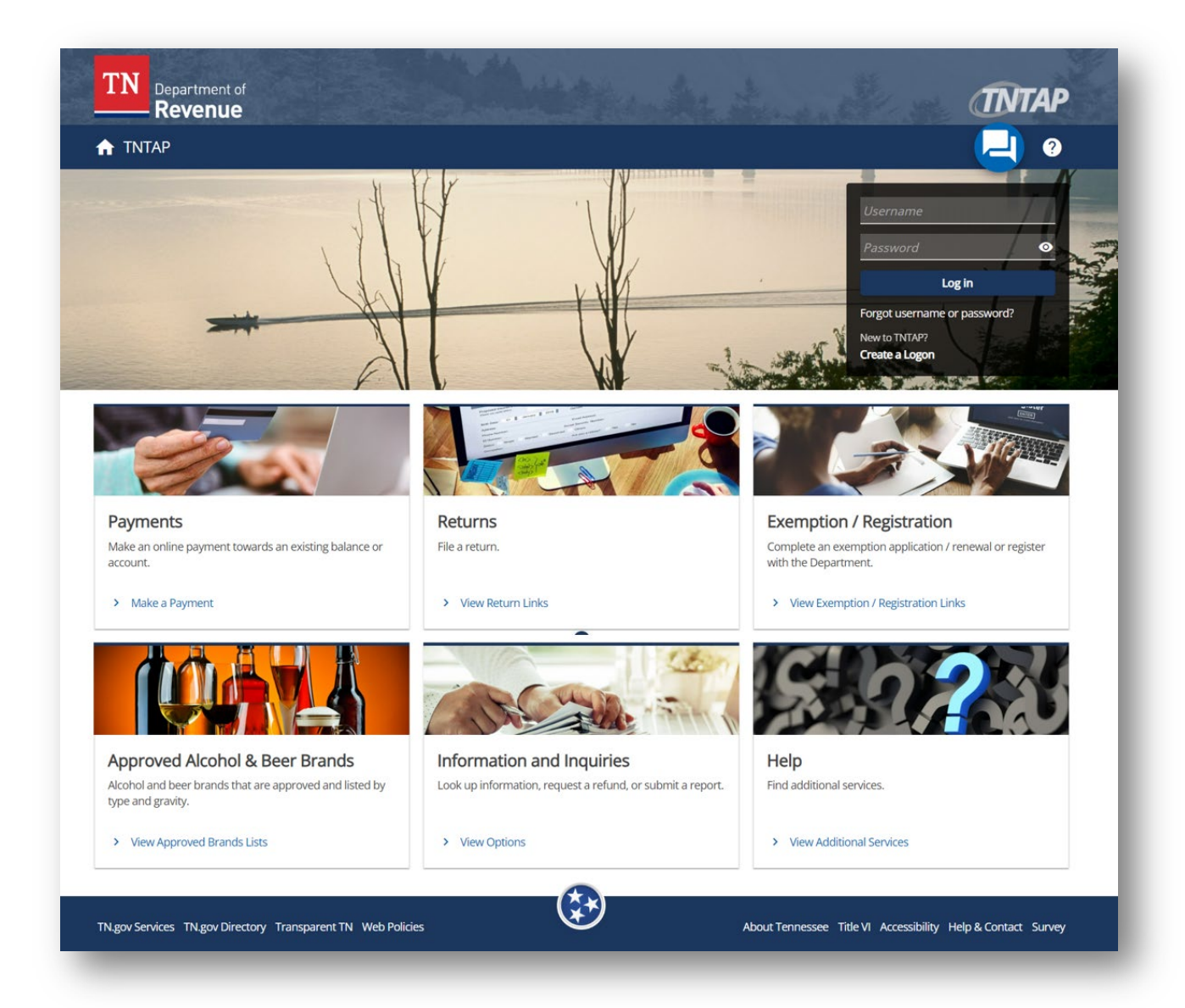

#### **Non-Logon Renewal Option**

From the TNTAP Homepage, select the **View Exemption / Registration Links** link found under the Exemption / Registration section. *Note: If you have multiple locations that require an exemption renewal, the non-logon renewal process must be done for each location individually.* 

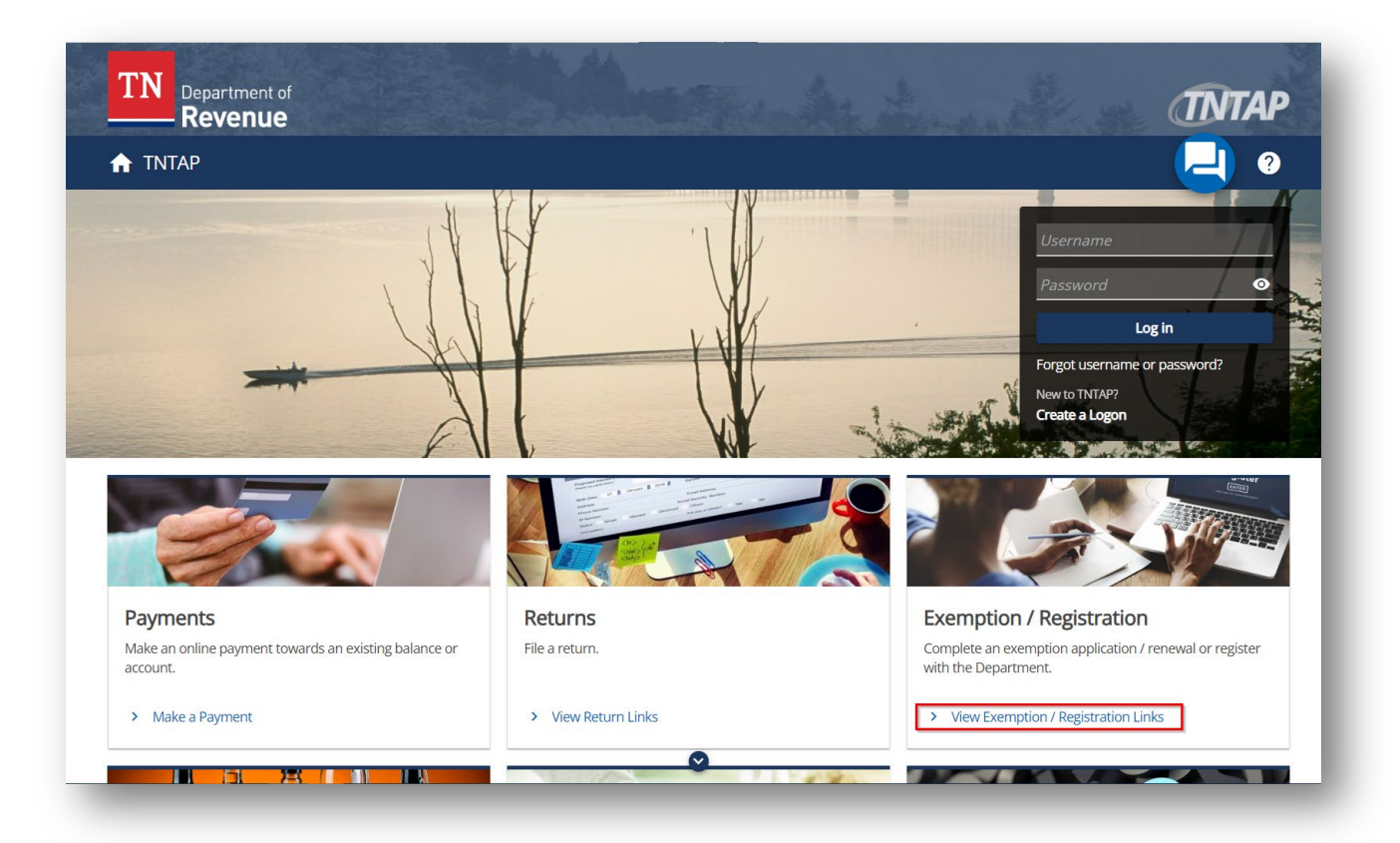

Select the **Renew Agricultural Exemption** link.

| 1   | Department of Revenue                       |                                                     | TNTAP |
|-----|---------------------------------------------|-----------------------------------------------------|-------|
| ♠   | TNTAP                                       |                                                     | 2 🤁   |
| <   | Home                                        |                                                     |       |
| Ex  | emption / Registration                      |                                                     |       |
| Exe | emption / Registration                      |                                                     |       |
| Exe | mption                                      |                                                     |       |
| >   | Renew Agricultural Exemption                | Renew agricultural sales and use tax exemption.     |       |
| >   | Apply or Renew F&E Tax Exemption            | Renew franchise and excise tax exemption (FAE 183). |       |
| >   | Obtain a Franchise/Excise Tax<br>Clearance  | Obtain a franchise and excise tax clearance.        |       |
| Reg | jister                                      |                                                     |       |
| >   | Register a New Business                     | Start a new taxpayer or motor carrier registration. |       |
| >   | Register for Hall Income Tax                | Register for Hall income tax.                       |       |
| >   | Merchant Card Processor Registration        | Register as a merchant card processor.              |       |
| >   | Register for a Motor Fuel Refund<br>Account | Start a new taxpayer and refund registration.       |       |
|     |                                             |                                                     |       |

Enter the ten-digit Letter ID from your Agricultural Tax Exemption Renewal letter. The Letter ID can be found on the right side of your letter under the title. Click **Next** to continue.

| e exemption renewal letter vou receiv | red from the Department of Re         | *                                                                 | ¢                                                                                          |                                                                                            |
|---------------------------------------|---------------------------------------|-------------------------------------------------------------------|--------------------------------------------------------------------------------------------|--------------------------------------------------------------------------------------------|
| e exemption renewal letter you receiv | earlient die Department of N          | and see comple below.                                             |                                                                                            |                                                                                            |
|                                       |                                       |                                                                   |                                                                                            |                                                                                            |
|                                       |                                       |                                                                   |                                                                                            |                                                                                            |
|                                       |                                       |                                                                   |                                                                                            |                                                                                            |
|                                       |                                       |                                                                   |                                                                                            |                                                                                            |
|                                       |                                       |                                                                   |                                                                                            |                                                                                            |
| r ID: L9999999999                     |                                       |                                                                   |                                                                                            |                                                                                            |
|                                       |                                       |                                                                   |                                                                                            |                                                                                            |
|                                       | e exemption renewal letter you receiv | e exemption renewal letter you received from the Department of Ro | e exemption renewal letter you received from the Department of Revenue. See example below. | e exemption renewal letter you received from the Department of Revenue. See example below. |

There are several actions that can be taken during the Exemption Renewal Requirements stage. The first is the option to update your mailing address. This can be done by selecting the **Click here to add a new mailing address** link found in the Exemption Location section.

| Exemption / Registration        |                                               |                                                                 |
|---------------------------------|-----------------------------------------------|-----------------------------------------------------------------|
| gricultural Sales and U         | lse Tax Exemption                             |                                                                 |
| enewal                          |                                               |                                                                 |
| ricultural Sales and Use Ta     | ax Exemption Renewal                          |                                                                 |
| <b>⊘</b>                        | <b></b> 0                                     |                                                                 |
| Letter Validation               | Exemption Renewal<br>Requirements             |                                                                 |
| Examption Location              |                                               |                                                                 |
|                                 |                                               |                                                                 |
| Below is the mailing address we | have on file for your agricultural exemption. | lick the hyperlink to update.                                   |
| Location ID                     | Location Address                              | Mailing Address                                                 |
| 1000266317                      | 88 BELINDA PKWY MO                            | NT JULIET TN 37122-3772 Click here to add a new mailing address |
| 1000200017                      | SO BEEN BAT INTEN                             |                                                                 |

Scroll down to find the Provide Exemptions Requirements section. You must select at least one of the requirements listed to move forward with the exemption renewal.

| Provide Exemption Requirements                                                                                                    |
|----------------------------------------------------------------------------------------------------|
| You must meet at least one of the following criteria to renew your agricultural exemption. Please check all that apply.                                                                                                    |
| I am the owner or lessee of agricultural land from which \$1,500 or more of agricultural products were produced and sold during the year, including payments from government sources.                                                              |
| I am in the business of providing for-hire custom agricultural services for the plowing, planting, harvesting, growing, raising, or processing of agricultural products or for the maintenance of agricultural land.                               |
| I am the owner of land that qualifies for taxation under the provisions of the Agricultural Forest and Open Space Land Act of 1976 (Tenn. Code Ann. § 67-5-1001 et seq.).                                                                          |
| I have a federal income tax return that contains business activity on IRS Schedule F (Profit or Loss from Farming).                                                                                                    |
| I have a federal income tax return that contains farm rental activity on IRS Form 4835 (Farm Rental Income and Expenses) or Schedule E (Supplemental Income or Loss).                                                                              |
| I have otherwise established to the satisfaction of the Commissioner of Revenue that I am actively engaged in the business of raising, harvesting, or otherwise producing agricultural commodities as defined in Tenn. Code Ann. § 67-6-301(c)(2). |
| You must select at least one reason to continue.                                                                                                    |
|                                                                                                    |

Scroll down to the bottom of the page to find the Documentation section. Here you can add documentation by clicking on the **Add** link. Once you have filled out all the necessary information, click the **Submit** button.

|             | ientation by elexing the Add link. |             |      |          |
|-------------|------------------------------------|-------------|------|----------|
| Attachments |                                    |             |      | > Ac     |
| Туре        | Name                               | Description | Size |          |
|             |                                    |             |      |          |
| Consel      |                                    |             |      | s Submit |

After clicking the **Submit** button, you will be prompted to confirm your submission by entering your e-mail address into the pop-up window. Once you have entered your e-mail address into both fields, click **OK** to complete your submission.

| at contains business activit                           | y on IRS Schedule F (Profit or Loss from Farming).     |                                  |
|--------------------------------------------------------|--------------------------------------------------------|----------------------------------|
| at contains farm rental acti                           | vitv on IRS Form 4835 (Farm Rental Income and Expense  | es) or Schedule E (Supplemental  |
| atisfaction of the Commis<br>le Ann. § 67-6-301(c)(2). | Confirmation ×                                         | s of raising, harvesting, or oth |
|                                                        | Your email address is required to submit this request. |                                  |
|                                                        | Email *                                                |                                  |
|                                                        | Required                                               |                                  |
| clicking the Add link.                                 | Confirm Email * Required                               |                                  |
|                                                        | Required                                               |                                  |
| Name                                                   | Cancel OK                                              | Size                             |
|                                                        |                                                        |                                  |
|                                                        |                                                        |                                  |
|                                                        |                                                        | _                                |

Upon completing a successful submission, you will be provided with a confirmation number for your records. Also, you will receive a new agriculture exemption at the mailing address provided. You can print your confirmation number by selecting the **Print Confirmation** option. Click **OK** to exit the confirmation page.

| TN Department of Revenue                                                                |                                                                                             |                                                                              |                                                                                      | ÍNTAP            |
|-----------------------------------------------------------------------------------------|---------------------------------------------------------------------------------------------|------------------------------------------------------------------------------|--------------------------------------------------------------------------------------|------------------|
|                                                                                         |                                                                                             |                                                                              |                                                                                      | 2 ?              |
| < Exemption / Registration                                                              |                                                                                             |                                                                              |                                                                                      |                  |
| Confirmation<br>Your renewal has been submitted.<br>Agricultural exemptions expire ever | Your confirmation number is <mark>0-217-85</mark><br>ry four years. Each exemption holder r | 5 <b>8-048.</b> Your exemption certifi<br>must verify their eligibility ever | cate will be mailed to the address provi<br>y four years in order to renew their exe | ded.<br>emption. |
| Print Confirmation<br>OK                                                                | <ul> <li>←</li> <li>←</li> </ul>                                                            |                                                                              |                                                                                      |                  |
|                                                                                         |                                                                                             |                                                                              |                                                                                      |                  |

#### **Logon Renewal Option**

From your TNTAP Account Homepage, select the **Additional Actions** link associated with your Sales and Use Tax account. *Note: If you have multiple locations that require an exemption renewal, the renewal process must be completed for each location.* 

| Revenue                                                                                   |                                      |                                                                                                |
|-------------------------------------------------------------------------------------------|--------------------------------------|------------------------------------------------------------------------------------------------|
| EST BUSINESS<br>***1111<br>DEADERICK ST<br>SHVILLE TN 37242-0001<br>SHVILLE TN 37242-0001 | as More                              | Welcome, John<br>You last logged in on Wednesday, Sep 6, 2023 12:17:07 PN<br>Manage My Profile |
| Sales and Use Tax<br>TEST BUSINESS 501 DEADERICK ST NASHVILLE TN 37242-0001               | Account<br>1001013946-SLC<br>Balance | <ul> <li>Make a Payment</li> <li>View/File Returns</li> <li>Additional Actions</li> </ul>      |

Select the **Renew Agricultural Exemption** link.

| ♠ TNTAP                                                                    | (-) 3                                          | 8 |
|----------------------------------------------------------------------------|------------------------------------------------|---|
| < TEST BUSINESS                                                            |                                                |   |
| Additional Actions<br>Sales and Use Tax<br>1001013946-SLC<br>TEST BUSINESS |                                                |   |
| Additional Actions                                                         |                                                |   |
| <b>Q</b> Filter                                                            |                                                |   |
| Exemption Renewal Renew Agricultural Exemption                             | Renew agricultural sales and use tax exemption |   |
| Forms                                                                      |                                                |   |
| > Claim a Refund                                                           | Claim a refund.                                |   |
| > Petition for Penalty Waiver                                              | File a petition for a penalty waiver.          |   |
| Closures                                                                   |                                                |   |
| > Close Account                                                            | Close an account.                              |   |
|                                                                            |                                                |   |
|                                                                            |                                                |   |

If you have multiple locations that require a renewal, you will be asked to enter the Letter ID from one of your Agricultural Tax Exemption Renewal letters. Click **Next** to continue. *Note: Taxpayers with only one renewal location do not need to complete this step.* 

| Additional Actions                                                                                                    |                                                                                                    |
|----------------------------------------------------------------------------------------------------|----------------------------------------------------------------------------------------------------|
| gricultural Sales and Use T                                                                                                    | ax Exemption                                                                                                    |
| enewal                                                                                                    |                                                                                                    |
| les and Use Tax                                                                                                    |                                                                                                    |
| 01013946-SLC                                                                                                    |                                                                                                    |
| ST BUSINESS                                                                                                    |                                                                                                    |
| gricultural Sales and Use Tax Exe                                                                                                    | mption Renewal                                                                                                    |
|                                                                                                    |                                                                                                    |
| Letter Validation                                                                                                    |                                                                                                    |
|                                                                                                    |                                                                                                    |
|                                                                                                    |                                                                                                    |
|                                                                                                    |                                                                                                    |
| Enter your Letter ID                                                                                                    |                                                                                                    |
| Enter your Letter ID<br>Please enter the ten digit Letter ID included i                                                              | n the top right corner of the exemption renewal letter you received from the Department of Revenue. See example below. $st$                                                                           |
| Enter your Letter ID Please enter the ten digit Letter ID included i Required                                                        | n the top right corner of the exemption renewal letter you received from the Department of Revenue. See example below. $st$                                                                           |
| Enter your Letter ID Please enter the ten digit Letter ID included i Required Required Required                                      | n the top right corner of the exemption renewal letter you received from the Department of Revenue. See example below. *                                                                              |
| Enter your Letter ID Please enter the ten digit Letter ID included i Required Required Format: L9999999999                           | n the top right corner of the exemption renewal letter you received from the Department of Revenue. See example below. *                                                                              |
| Enter your Letter ID Please enter the ten digit Letter ID included i Required Required Format: L9999999999                           | n the top right corner of the exemption renewal letter you received from the Department of Revenue. See example below. *                                                                              |
| Enter your Letter ID Please enter the ten digit Letter ID included i Required Required Format: L9999999999 STAT DEPART               | n the top right corner of the exemption renewal letter you received from the Department of Revenue. See example below. *                                                                              |
| Enter your Letter ID Please enter the ten digit Letter ID included i Required Required Format: L9999999999 STAT DEPART Agricultural  | n the top right corner of the exemption renewal letter you received from the Department of Revenue. See example below. *                                                                              |
| Enter your Letter ID Please enter the ten digit Letter ID included i Required Required Format: L9999999999 STATI DEFART Agricultural | n the top right corner of the exemption renewal letter you received from the Department of Revenue. See example below. *                                                                              |
| Enter your Letter ID Please enter the ten digit Letter ID included i Required Required Format: L9999999999 STATI DEFART Agricultural | n the top right corner of the exemption renewal letter you received from the Department of Revenue. See example below. *  OF TENNESSEE VIENT OF REVENUE Fax Exemption Renewal Letter ID: L9999999999  |
| Enter your Letter ID Please enter the ten digit Letter ID included i Required Required Format: L99999999999 STAT DEFART Agricultural | n the top right corner of the exemption renewal letter you received from the Department of Revenue. See example below. *  SoF TENNESSEE NEXT OF REVENUE Tax Exemption Renewal Letter ID: L99999999999 |

There are several actions that can be taken during the Exemption Renewal Requirements stage. The first is the option to update your mailing address. This can be done by clicking on the link for your current address found in the Exemption Location section.

| incultural sales and o                                               | Use Tax Exemption                                                                                                |
|----------------------------------------------------------------------|----------------------------------------------------------------------------------------------------|
| enewal                                                               |                                                                                                    |
| es and Use Tax                                                       |                                                                                                    |
| 1013946-SLC                                                          |                                                                                                    |
| T BUSINESS                                                           |                                                                                                    |
| ricultural Sales and Use T                                           | Tax Exemption Renewal                                                                                            |
| <b>⊘</b>                                                             | 0                                                                                                    |
| Letter Validation                                                    | Exemption Renewal                                                                                                |
|                                                                      | Boquiroments                                                                                                    |
|                                                                      | Requirements                                                                                                    |
| Evernation Location                                                  | Requirements                                                                                                    |
| Exemption Location                                                   | Requirements                                                                                                    |
| Exemption Location<br>3elow is the mailing address we                | Requirements<br>e have on file for your agricultural exemption. Click the hyperlink to update.                   |
| Exemption Location<br>3elow is the mailing address we<br>Location ID | e have on file for your agricultural exemption. Click the hyperlink to update.  Location Address Mailing Address |

Scroll down to find the Provide Exemptions Requirements section. You must select at least one of the requirements listed to move forward with the exemption renewal.

| u must mee                 | et at least one of the following criteria to renew your agricultural exemption. Please check all that apply.                                                                                                    |
|----------------------------|----------------------------------------------------------------------------------------------------|
| ] I am the o               | owner or lessee of agricultural land from which \$1,500 or more of agricultural products were produced and sold during the year, including payments from government sources.                                                        |
| ] I am in th<br>agricultur | e business of providing for-hire custom agricultural services for the plowing, planting, harvesting, growing, raising, or processing of agricultural products or for the maintenance c<br>ral land.                                 |
| ] I am the o               | owner of land that qualifies for taxation under the provisions of the Agricultural Forest and Open Space Land Act of 1976 (Tenn. Code Ann. § 67-5-1001 et seq.).                                                                    |
| ] I have a fe              | ederal income tax return that contains business activity on IRS Schedule F (Profit or Loss from Farming).                                                                                                    |
| I have a fe                | ederal income tax return that contains farm rental activity on IRS Form 4835 (Farm Rental Income and Expenses) or Schedule E (Supplemental Income or Loss).                                                                         |
| I have oth commodi         | rerwise established to the satisfaction of the Commissioner of Revenue that I am actively engaged in the business of raising, harvesting, or otherwise producing agricultural ities as defined in Tenn. Code Ann. § 67-6-301(c)(2). |
| u must sele                | ect at least one reason to continue.                                                                                                    |

Scroll down to the bottom of the page to find the Documentation section. Here you can add documentation by clicking on the **Add** link. Once you have filled out all the necessary information, click the **Submit** button.

| Attachments |      | ß           |         |        |
|-------------|------|-------------|---------|--------|
| Туре        | Name | Description | Size    |        |
|             |      |             | C Provi | Submit |

After clicking the **Submit** button, you will be prompted to confirm your submission by entering your e-mail address into the pop-up window. Once you have entered your e-mail address into both fields, click **OK** to complete your submission.

| at contains business activit                          | y on IRS Schedule F (Profit or Loss from Farming).     |                                   |
|-------------------------------------------------------|--------------------------------------------------------|-----------------------------------|
| at contains farm rental acti                          | vitv on IRS Form 4835 (Farm Rental Income and Expense  | es) or Schedule E (Supplemental I |
| atisfaction of the Commis<br>e Ann. § 67-6-301(c)(2). | Confirmation ×                                         | s of raising, harvesting, or othe |
|                                                       | Your email address is required to submit this request. |                                   |
|                                                       | Email *                                                |                                   |
|                                                       | Required                                               |                                   |
| clicking the Add link.                                | Confirm Email * Required                               |                                   |
|                                                       | Required                                               |                                   |
| Name                                                  | Cancel OK                                              | Size                              |
|                                                       |                                                        |                                   |
|                                                       |                                                        |                                   |
|                                                       |                                                        |                                   |

Upon completing a successful submission, you will be provided with a confirmation number for your records. Also, you will receive a new agriculture exemption at the mailing address provided. You can print your confirmation number by selecting the **Print Confirmation** option. Click **OK** to exit the confirmation page.

| TN Department of                     |                                                 |                              |                                         | ÍNTA                            |
|--------------------------------------|-------------------------------------------------|------------------------------|-----------------------------------------|---------------------------------|
| 🛧 ΤΝΤΑΡ                              |                                                 |                              |                                         | 🤁 🛛 e                           |
| < Additional Actions                 |                                                 |                              |                                         |                                 |
| Confirmation                         |                                                 |                              |                                         |                                 |
| Your renewal has been submitted. Yo  | ur confirmation number is <mark>1-462-32</mark> | 1-152. Your exemption        | ertificate will be mailed to the addres | s provided.                     |
| Agricultural exemptions expire every | our years. Each exemption holder n              | nust verify their eligibilit | every four years in order to renew th   | neir exemption.                 |
| Print Confirmation                   |                                                 |                              |                                         |                                 |
| ок                                   |                                                 |                              |                                         |                                 |
|                                      |                                                 |                              |                                         |                                 |
| TN.gov Services TN.gov Directory Tra | nsparent TN Web Policies                        |                              | About Tennessee Title VI Ac             | cessibility Help & Contact Surv |